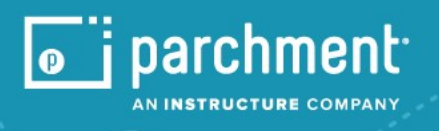

# 증명서 발급 안내

## Parchment 계정 만들기 및 증명서 발급하기

#### **Parchment Account** 만들기

- Sign up page
   https://www.parchment.com/u/registration/69750926/account
   에 접속하여 이메일

   주소와 필요한 정보를 기재합니다.
- 2. 영문이름, 생년월일, 최종학력, 연락처, 주소 등의 인적 사항을 입력하고 비밀번호를 설정합니다.

| Learner Account                                                                                                    | New Learner Account                                                           |
|----------------------------------------------------------------------------------------------------|-------------------------------------------------------------------------------|
| SOUSTANDESSION University<br>SOUSTANDESSION PI Ste 400, Los Angeles, CA 90020, US                                                                                                    | World Mission University<br>Stor Shatto PI Ste 400. Los Angeles. CA 90020. US |
| Ordering your own credentials<br>or academic records                                                                                                    | Ordering your own credentials<br>or academic records                          |
| Welcome to Parchment. Were offering this service to make ordering transcripts easier for<br>you. It's also more efficient for your school, and will deliver your transcripts to the colleges<br>you choose in the format they prefer.<br>If you have any questions about Parchment, select the "help" link above. | ENTER YOUR PERSONAL INFORMATION                                               |
| START HERE - ENTER YOUR EMAIL ADDRESS                                                                                                    | First Name     Middle Name     Last Name                                      |
| * Email                                                                                                    | Month Of Birth     A Day Of Birth     Year Of Birth                           |
| Continue                                                                                                    |                                                                               |
| All items marked with a red asterisk are required                                                                                                    | Highest Level Of Education                                                    |

3 이메일에 발송된 Confirmation Code 를 입력합니다.

| Account Confirmation                                                             | Cancel ×                       |
|----------------------------------------------------------------------------------|--------------------------------|
| To create your account, we need to co                                            | nfirm a                        |
| valid email address                                                              |                                |
|                                                                                  |                                |
| We just sent you a confirmation                                                  | email.                         |
| o gain access to your account, please check sjchoi194@wmu.edu and en code below. | iter the provided registration |
| Confirmation Code                                                                | Submit                         |
|                                                                                  |                                |
|                                                                                  |                                |
|                                                                                  |                                |
|                                                                                  |                                |

**(a**)

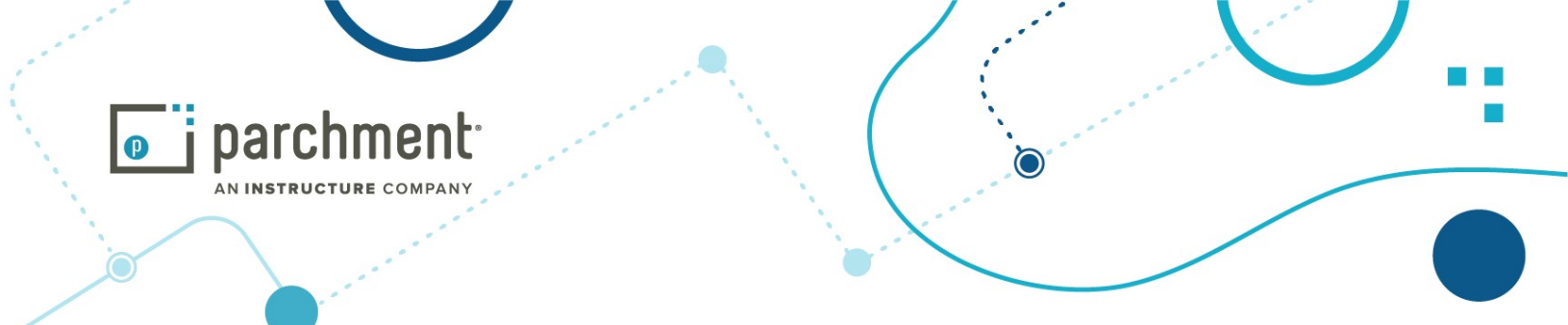

 Enrollment Information 증명서를 발급하기 위해 필요한 학생의 정보를 입력합니다. 현재 재학 여부, 입학 연도, 학생 ID 번호, 영문이름 등을 확인합니다. / 재학하는 경우 졸업 예정 연도와 학생 번호를 기재합니다.

| World Mission University<br>would like you to provide the following information:<br>• Are you currently enrolled?                    | World Mission University<br>would like you to provide the following information:<br>* Are you currently enrolled?              |
|----------------------------------------------------------------------------------------------------|----------------------------------------------------------------------------------------------------|
| Your first year of attendance                                                                                                    | Yes, currently attending                                                                                                    |
| Your Student ID Number                                                                                                    | *Your first year of attendance     *Expected Graduation/Leave Year                                                             |
| Please verify your name while attending     Soo Jin Choi     Other name variation or maiden name                                     | * Your Student ID Number                                                                                                    |
| Finish creating my Parchment account without placing an order right now. CONTINUE  All Rems marked with a red asterisk are required. | <ul> <li>Please verify your name while attending</li> <li>Soo Jin Choi</li> <li>Other name variation or maiden name</li> </ul> |

### 증명서 주문하기 Order Your Transcript

1.월드미션대학교에서 발급 받을 수 있는 증명서는 **성적증명서 (Transcript), 재학증명서 (Enrollment** Verification), 졸업 증명서 (Graduation Verification) 이렇게 3 가지입니다.

발급 받고자 하는 증명서 종류를 선택하여 Order 버튼을 눌러줍니다.

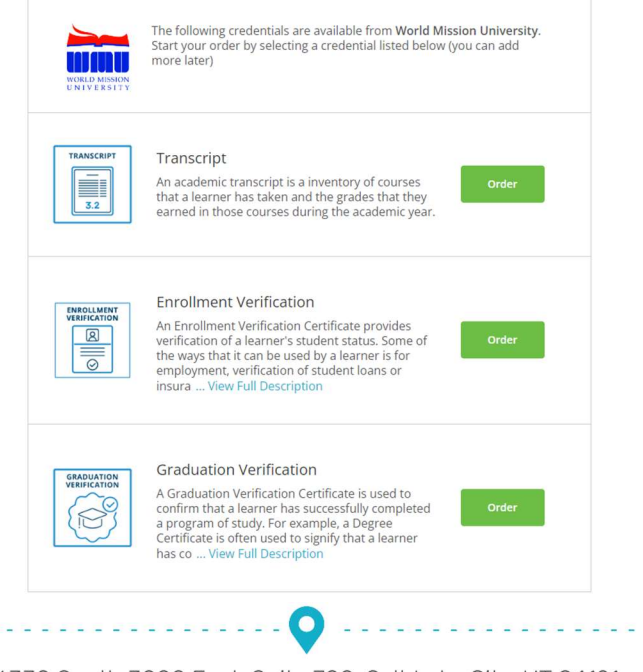

**(()** 

6330 South 3000 East, Suite 700, Salt Lake City, UT 84121

N

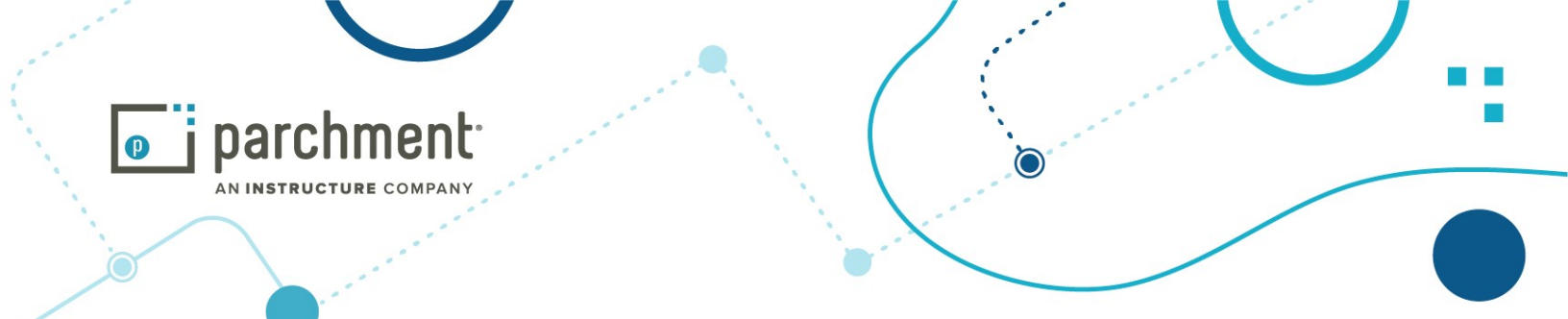

2. 증명서를 보낼 곳을 설정합니다. 증명서를 어디로 보내길 원하는지 선택할 수 있는 두 가지 옵션이 있습니다. 증명서를 학교로 직접 보내길 원하는 경우 검색창에 학교 이름을 입력합니다. 내가 직접 받거나 다른 개인 또는 담당자에게 보내길 원하는 경우 I'm sending to myself or another individual 옵션을 선택합니다. 보통 어느 학교의 담당자나 다른 개인 이메일로 전달하고자 하는 경우 I'm sending this order to another individual 를 선택하도록 합니다.

| Set Delivery Destination                                                                                                    | CANCEL × |
|----------------------------------------------------------------------------------------------------|----------|
| Your order will be sent from <b>World Mission University</b> to the individual and/or organization at the destination below. |          |
| Q     Where would you like to send the credential?     Search                                                                |          |
| OR                                                                                                    |          |
| I'm sending to myself or another individual                                                                                  |          |
|                                                                                                    |          |

3. 증명서를 어떤 형식으로 보내길 원하는지 선택합니다. 이메일로 발송되는 온라인 (Electronic) 형식이나 종이로 출력되어 우편 발송되는 프린트 & 발송 (Print & Mailed) 방법 둘 중에 하나를 선택하고 받는 사람의 정보를 입력합니다. 받는 사람 정보에 학교명 또는 받는 사람의 이름과 이메일 주소를 입력합니다.

|                                                                  | Set Delivery Destination                                                     | CANCEL ×                 |
|------------------------------------------------------------------|------------------------------------------------------------------------------|--------------------------|
| Your order will be sent from V<br>destination below. Select a de | World Mission University to the individual and elivery method for your order | i/or organization at the |
| c                                                                | Electronic Print & Mi<br>Delivered By Email Printed On Paper                 | ailed<br>r & Mailed      |
|                                                                  | RECIPIENT INFORMATION                                                        |                          |
| * School Name,                                                   | Business, Person, or Your Name                                               |                          |
| * Recipient's Em                                                 | iail                                                                         |                          |
| * Retype Email                                                   |                                                                              |                          |
|                                                                  | Continue                                                                     |                          |
|                                                                  | 0                                                                            |                          |
| 6330 South 3000                                                  | East, Suite 700, Salt Lake (                                                 | City, UT 84121           |

**(()** 

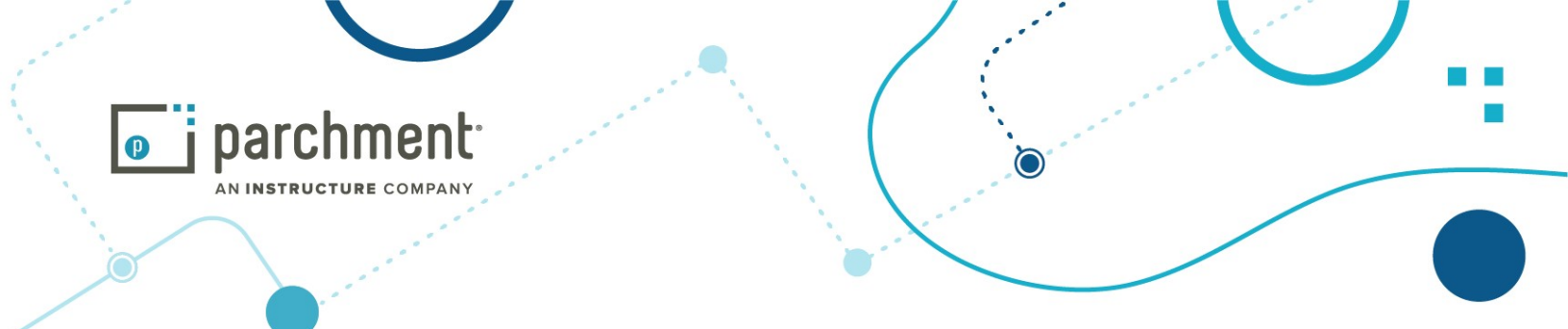

4. 증명서 발급 금액을 확인하고 언제 보내길 원하는지와 발급 목적을 설정합니다. Send Now 를 선택하시고 성적이나 졸업 처리 후 발급 받기 원하는 경우 Hold for Grades 또는 Hold for Degree 를 선택합니다.

| < BACK                                                                              | ltem                                | Details                                                               | CANCEL ×           |
|-------------------------------------------------------------------------------------|-------------------------------------|-----------------------------------------------------------------------|--------------------|
|                                                                                     | TRANSCRIPT                          | Transcript<br>For: Soo Jin Choi                                       |                    |
| TO<br>World Mission<br>Los Angeles,<br>TO<br>World Mission Univ<br>admissions@wmu.e | n University<br>CA<br>ersity<br>edu | e <sup>▶</sup> Delivery Method:<br>Credential Fee:<br><br>Item Total: | \$15.00<br>\$15.00 |
| * When do you want                                                                  | this sent?                          | * Purpose <ul> <li>Admission</li> </ul>                               | •                  |

5. 증명서 발급을 계속 진행하기 위해 x 표시 옆 빈 칸에 마우스나 손가락으로 서명을 하고 영문 이름을 모두 기재합니다. 그 아래 네모 작은 박스를 클릭하여 Parchment 가 성적 증명서를 학교에서 받아 보낼 수 있도록 승인한다는 내용에 계약 동의합니다.

| Significite Marinouse e                                                        | 1.11.60                                                           |                                                                         |
|--------------------------------------------------------------------------------|-------------------------------------------------------------------|-------------------------------------------------------------------------|
|                                                                                |                                                                   |                                                                         |
|                                                                                |                                                                   |                                                                         |
|                                                                                |                                                                   |                                                                         |
|                                                                                |                                                                   |                                                                         |
|                                                                                |                                                                   |                                                                         |
|                                                                                |                                                                   |                                                                         |
|                                                                                |                                                                   |                                                                         |
|                                                                                |                                                                   |                                                                         |
|                                                                                |                                                                   |                                                                         |
|                                                                                |                                                                   |                                                                         |
|                                                                                |                                                                   |                                                                         |
| x                                                                              |                                                                   |                                                                         |
|                                                                                |                                                                   |                                                                         |
| Type full name as signe                                                        | d above                                                           |                                                                         |
| <ul> <li>First Name</li> </ul>                                                 | Middle Name                                                       | * Last Name                                                             |
|                                                                                |                                                                   |                                                                         |
| <ul> <li>I consent to the d<br/>the delivery recipien<br/>me above.</li> </ul> | lisclosure of the credentials a<br>t, each as l've selected above | and any provided attachments to<br>e, and for the purpose identified by |
|                                                                                | X<br>Type full name as signe                                      | X<br>Type full name as signed above                                     |

**(()** 

6330 South 3000 East, Suite 700, Salt Lake City, UT 84121

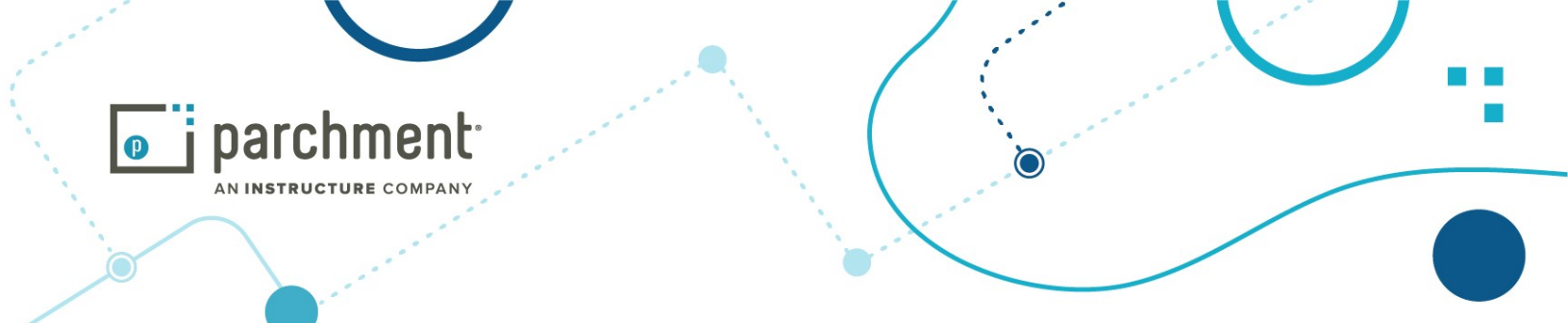

6. 발급 신청한 내역을 확인하고 결제를 하기 원하면 CONTINUE 초록 버튼을 누르고 다른 증명서를 추가하기 원하는 경우 박스 안에 있는 작은 글씨인 ◆ Add another item를 선택합니다. 수정하기 원하는 경우
☑ 를 클릭하여 수정할 수 있으며 해당 서류가 필요 없는 경우 
⑩ 를 선택하여 삭제합니다. CANCEL 버튼을 선택하는 경우 그동안 추가했던 내용이 사라자기 때문에 유의해 주시기 바랍니다.

|                    |                                                                    |                    | Coll    | apse / |
|--------------------|--------------------------------------------------------------------|--------------------|---------|--------|
| FOR                | 🚢 Choi, Soo Jin                                                    | •                  | \$15.00 | ^      |
| ITEM<br>FROM<br>TO | Transcript<br>World Mission University<br>World Mission University | e <sup>N</sup> 🚯 🗹 | \$15.00 | Û      |
|                    |                                                                    |                    |         |        |
|                    |                                                                    | Order Total        | \$15.00 |        |
|                    | CONTINUE                                                           |                    |         |        |

7. 마지막으로 해당 금액을 신용 카드 (Visa, Mastercard, Discover 및 American Express 가능)로 결제할 수 있습니다. 신용 카드 정보 (영문 이름, 카드 번호, 유효기간, CVV 코드)와 전화 번호 및 주소를 기재합니다.

| Payment Information                 |                                      |                                      |
|-------------------------------------|--------------------------------------|--------------------------------------|
|                                     | -)                                   |                                      |
| Enter first and last name as it app | pears on credit card                 |                                      |
| First Name                          | 📀 Last Nar                           | ne                                   |
| * Credit Card Number                |                                      |                                      |
| * Exp Month 🔹                       | * Exp Year 🔹                         | * CVV                                |
| VISA Coscever a                     | Order Total: 5<br>\$15.00 will be ch | <b>315.00</b><br>arged to this card. |
| Phone                               |                                      |                                      |
| Billing Address                     |                                      | O Use different billing address      |
| United States of Amer               | rica                                 | -                                    |

**(()** 

6330 South 3000 East, Suite 700, Salt Lake City, UT 84121

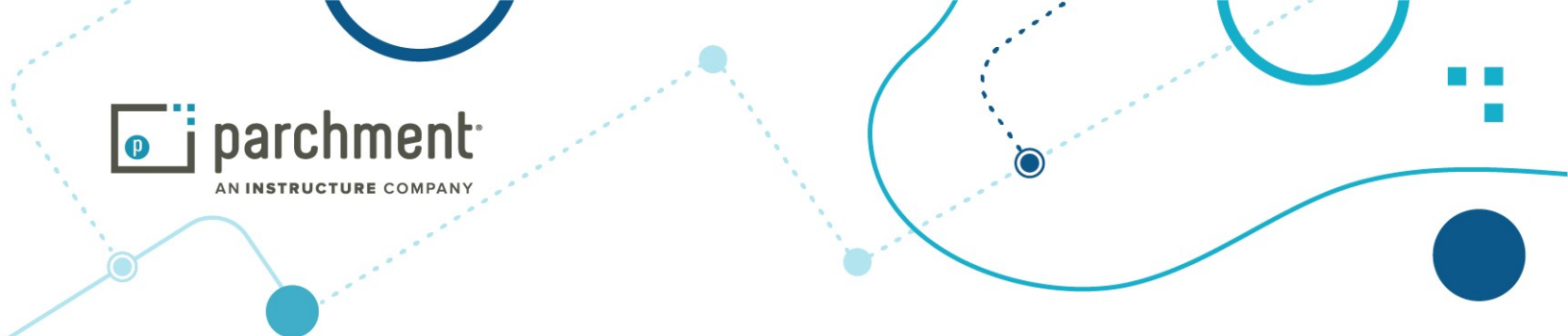

8. 결제가 완료되면 Order Confirmation 을 통해 증명서를 발급 신청한 내용을 확인할 수 있습니다.

|                           | Thank you for your order So                                                                 | o Jin. Your order has been placed | l.<br>Collapse A |
|---------------------------|---------------------------------------------------------------------------------------------|-----------------------------------|------------------|
| FOR                       | 🕹 Choi, Soo Jin                                                                             | 0                                 | \$15.00 ^        |
| ITEM<br>FROM<br>TO<br>DID | Enrollment Verification<br>World Mission University<br>World Mission University<br>TE0M112A | e <sup>A</sup>                    | \$15.00          |
| Order Date:               | Order Date: JUN 19, 2024                                                                    | Total Credential Fees             | \$15.00          |
| Placed By:                | soo jin Choi                                                                                | Order Total                       | \$15.00          |
| at hanne                  | ns next?                                                                                    |                                   |                  |

9. 발급 절차가 완료되면 Parchment 사이트에 로그인할 때 입력했던 이메일 주소로 Order Confirmation 메일을 받게 됩니다. 진행되는 절차를 추적(Track) 하기 위해 필요한 Document ID 를 확인하실 수 있습니다.

Place Another Order

You can view order details and status in MY

ORDERS.

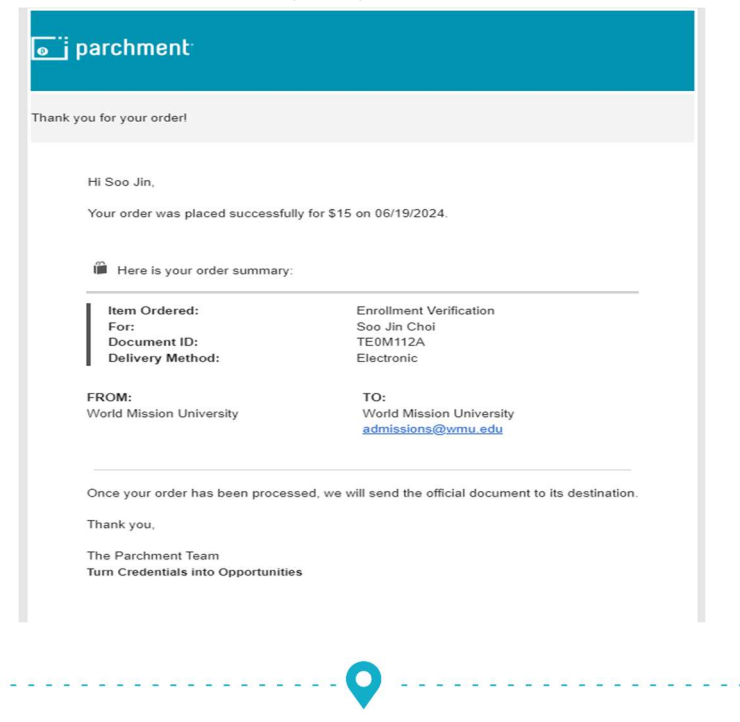

6330 South 3000 East, Suite 700, Salt Lake City, UT 84121

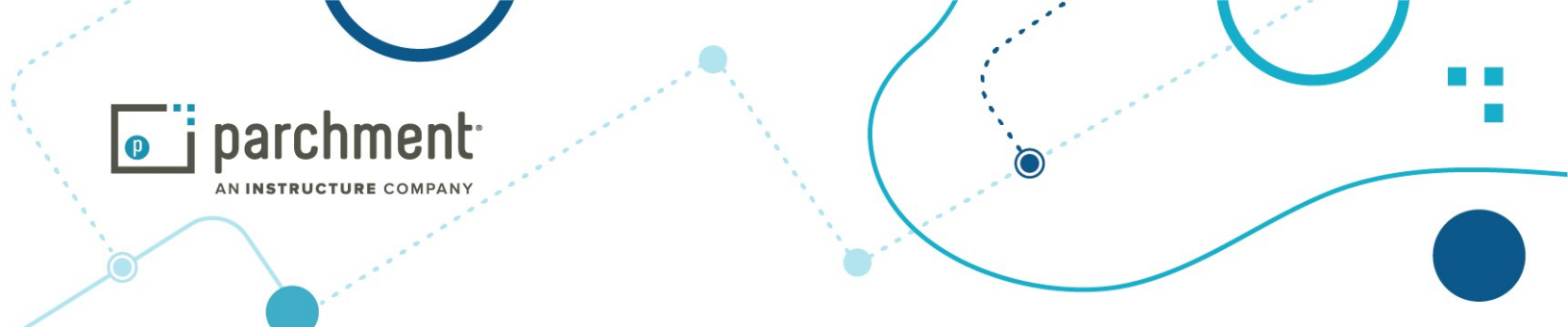

10. 증명서가 발급되면 Credential has been previewed 제목의 이메일을 받게 됩니다. 보내는 기관이나 개인이 받은 경우에도 자세한 내용을 확인할 수 있습니다.

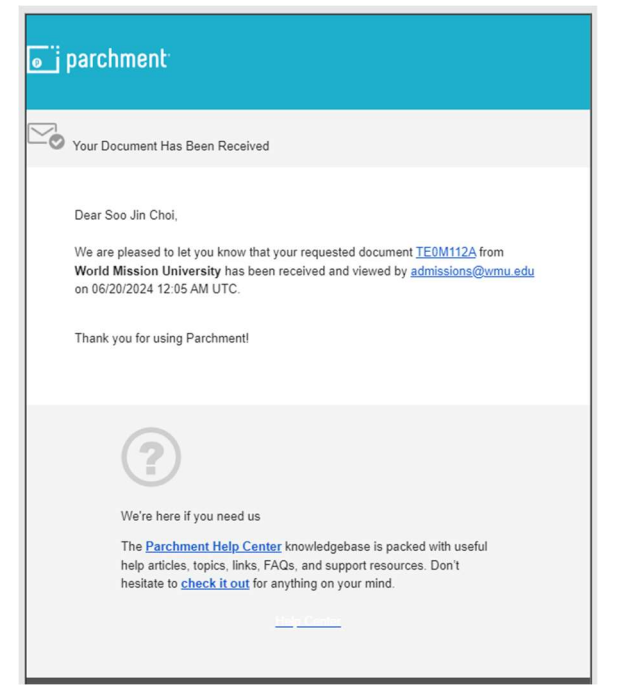

#### 유의할 점 Important Things To Note

 성적증명서나 재학, 졸업 증명서를 Parchment 를 통해 신청하신 후 월드미션대학교의 등록과에 연락을 주시면 좀 더 빠르게 처리를 도와드릴 수 있습니다.

#### 진행 사항 확인하기 Track Your Order

- 발급 요청한 증명서의 진행 사항에 대해 확인하길 원하는 경우 아래의 사이트를 통해 추적, 확인할 수 있습니다. <u>https://exchange.parchment.com/d/tracking/didtracker.htm</u>
- 진행되는 절차를 추적(Track) 하기 위해서는 Document ID 가 필요합니다. Order Confirmation 메일에서 Document ID 를 확인할 수 있습니다.

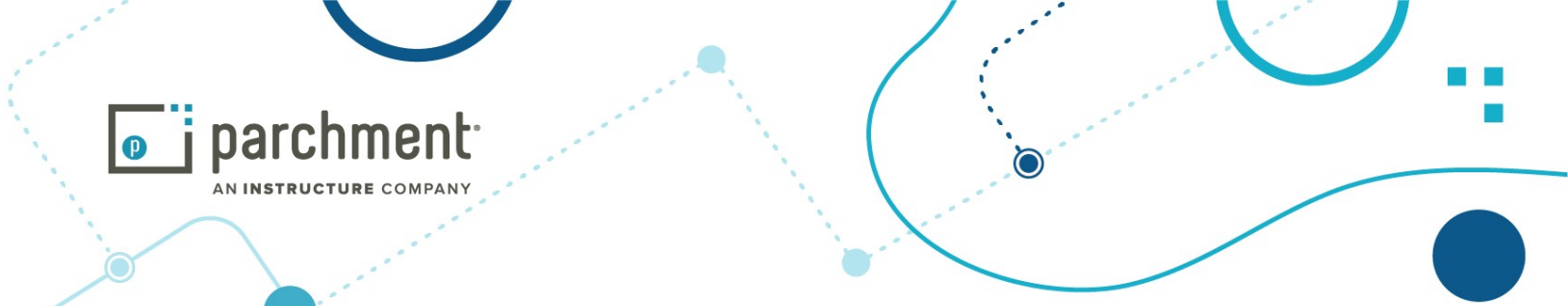

## 참고 자료:

계정 만들기 Create your account: https://www.parchment.com/u/registration/individual

계정 로그인하기 Sign into your account: <u>https://www.parchment.com/u/auth/login</u>

요청한 증명서 진행 상황 확인하기 Track your order:

https://parchmentsupport.force.com/s/article/Transcript-not-received?language=en\_US

고객 센터 Help Center: https://parchmentsupport.force.com/s/?language=en\_US

참조 비디오 영상 Quick Byte Videos: <u>https://vimeo.com/showcase/9681390</u>

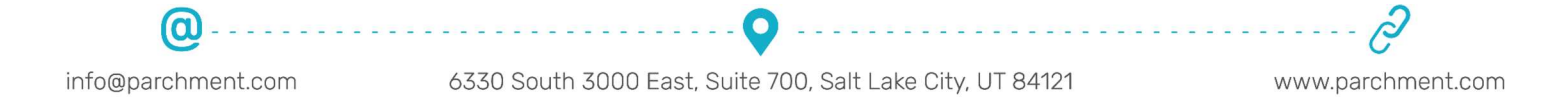